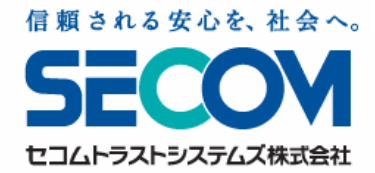

# セコム安否確認サービス よくある問い合わせ -ver.1.0.0-

## 1-1)ログインできない(パソコン)

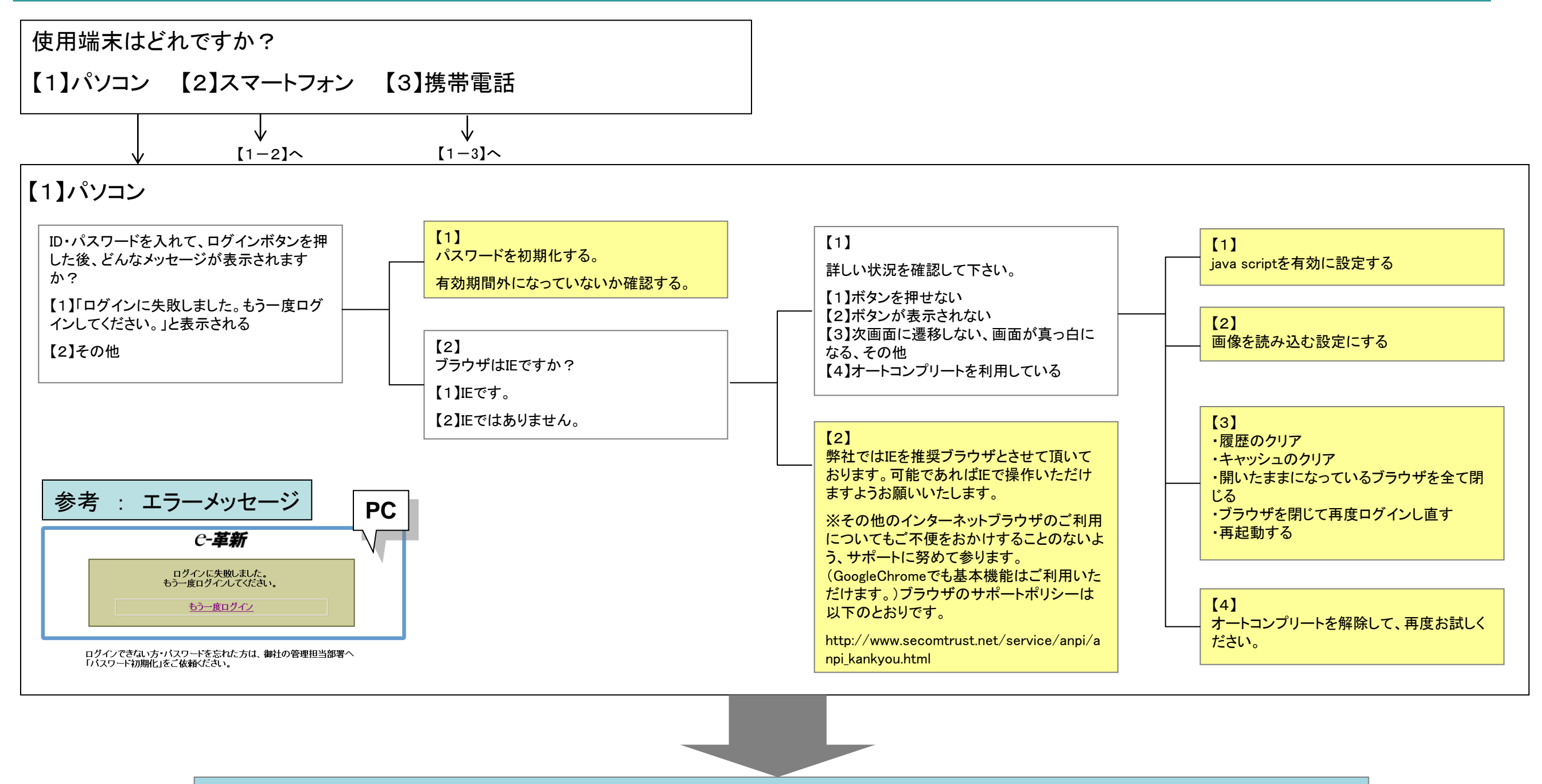

### ■それでも解決しない場合

ご利用の端末とシステムのどちらに原因があるのかを確認するため、他の端末でのログインを試みて下さい。

### 1-2)ログインできない(スマートフォン)

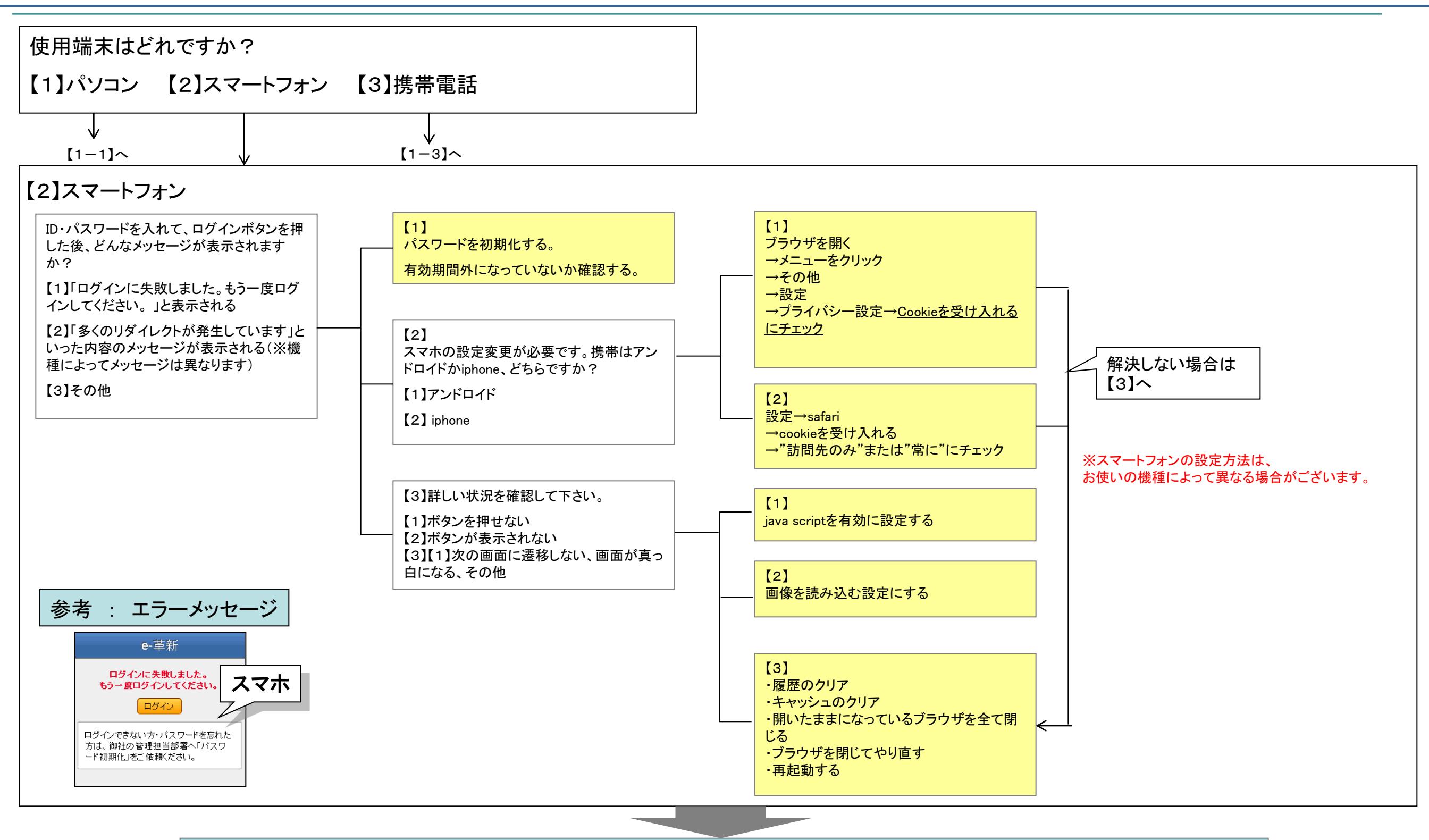

### ■それでも解決しない場合

1)ご利用の端末とシステムのどちらに原因があるのかを確認するため、他の端末でのログインを試みて下さい。

2)他の端末でログインできた場合は、スマートフォンの設定等である可能性が高いため、再度設定等を確認して下さい。

### 1-3)ログインできない(携帯電話)

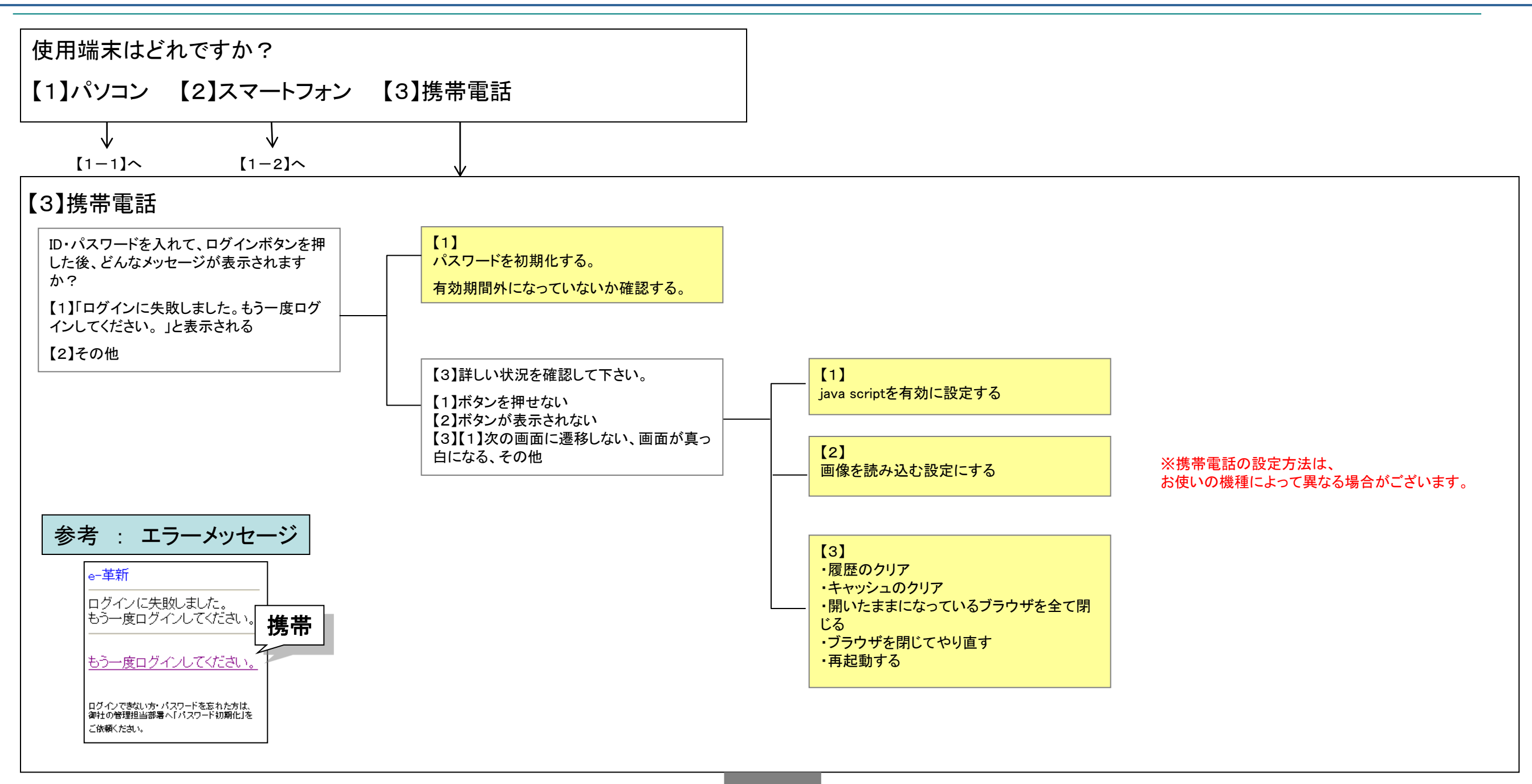

■それでも解決しない場合

1)ご利用の端末とシステムのどちらに原因があるのかを確認するため、他の端末でのログインを試みて下さい。

2) 他の端末でログインできた場合は、携帯電話の設定等である可能性が高いため、再度設定等を確認して下さい。

届かない原因として考えられるものは下記の3つです。どの部分に原因があるのかをご確認頂くようお願い致します。

・迷惑メール設定やアドレスエラーによりメールが届かなかった。

・安否確認メールの送信対象者に入っていなかった。

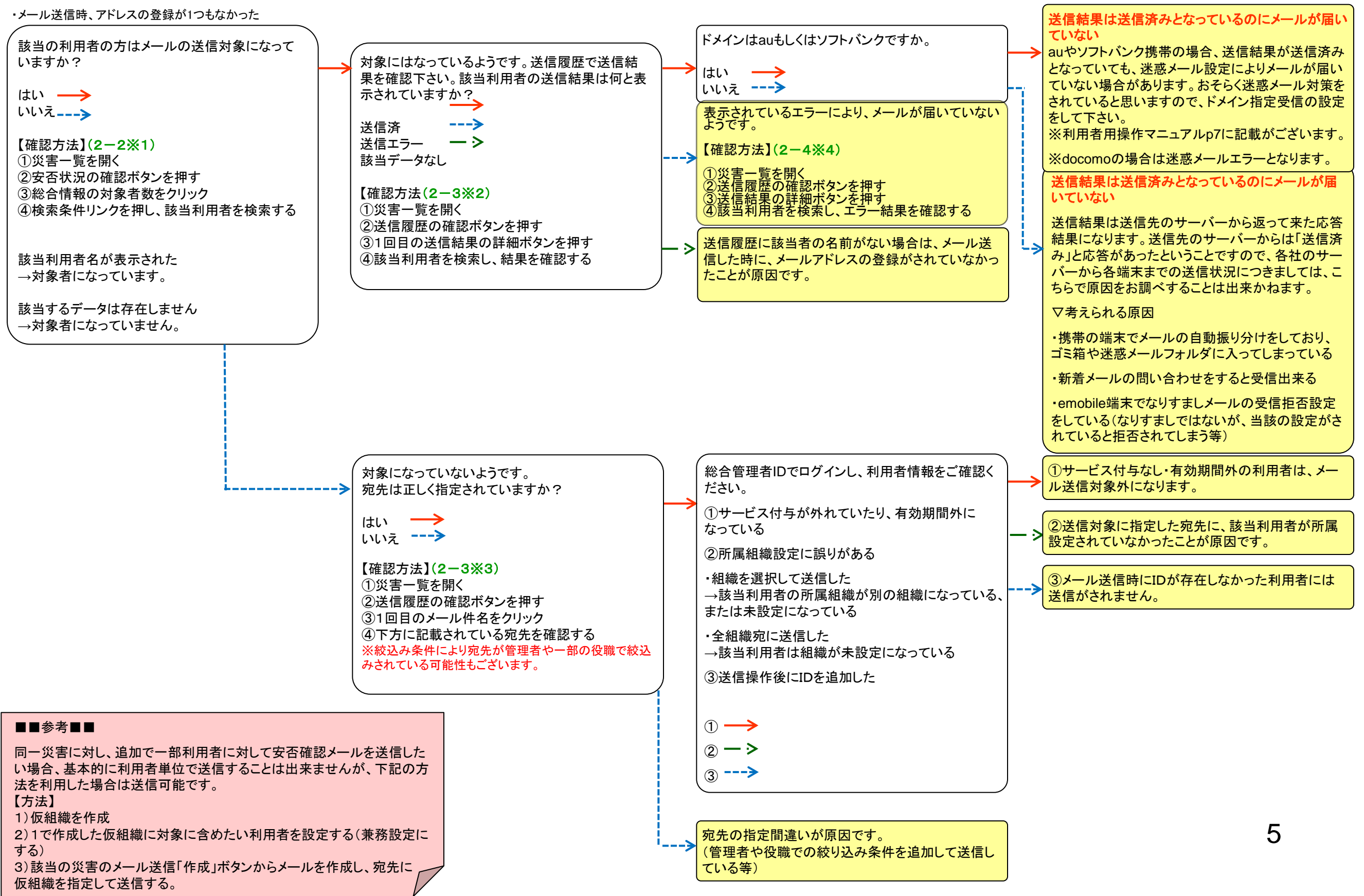

### 2-2)安否確認メールが届かない

### ※1 利用者がメールの送信対象かどうかを確認する

- 1.メニューから[災害管理]を選択します。 2.[災害一覧]を選択します。
- 一車新安否確認サービス

| HOME | 災害管理 | 連絡網管理 | マスタ管理 |
|------|------|-------|-------|
| 災害一覧 | 新規災害 |       |       |

3.安否状況集計画面を表示する災害の安否状況[確認]ボタンを押します。

| <ol> <li>自動削除対象外に設定した災害。それ以外は一定期間で削除されます。</li> <li>総</li> </ol> |                  |                  |          |      |           |                  |      |          |          | 総件数:44件 ページ3 |          |    |  |  |
|-----------------------------------------------------------------|------------------|------------------|----------|------|-----------|------------------|------|----------|----------|--------------|----------|----|--|--|
| 災害名                                                             | 発生日時             | 登録者              | 災害<br>種別 | 災害区分 | 災害状況      | 初動日時             | 解除日時 | 安否<br>状況 | 現地<br>状況 | メール<br>送信    | 送信<br>履歴 | 削除 |  |  |
| <u>災害222</u>                                                    | 2016/01/08 16:28 | セコムサポート総<br>合管理者 | 震災       | 災害   | ◎ 第三 ● 変更 | 2016/01/08 16:30 |      | 確認       | 確認       | 作成           | 確認       |    |  |  |
| <u>5rrr</u>                                                     | 2015/12/25 13:00 | セコムサポート総<br>合管理者 | 台風       | 災害訓練 | ● 夏更      | 2015/12/25 13:00 |      | 確認       | 確認       | 作成           | 確認       |    |  |  |

4.[検索条件を開く]を押し、該当の利用者を検索します。 ⇒該当の利用者名が表示された場合、送信対象になって

います。

### ■安否状況一覧

| 災害名      | 災害訓練     |
|----------|----------|
| 組織       | 総合情報     |
| ▼検索条件を開く | ▼表示条件を開く |

### 安否状況一覧

| 災害名       | 災害訓練                                                                                                    |
|-----------|----------------------------------------------------------------------------------------------------|
| 組織        | 総合情報                                                                                                    |
| 所属部署      |                                                                                                    |
| ユーザーID    | 完全一致 🗾                                                                                                    |
| 利用者名      | (前方一致)                                                                                                    |
| 利用者名(力ナ)  | (前方一致)                                                                                                    |
| 役職        | 選択以上 💌                                                                                                    |
| 利用者種別     | □ 管理者(災害通知あり) □ 管理者(災害通知なし) □ 部門管理者(災害通知なし)                                                                                                    |
| 応答結果      | 本人の安否: □安全 □軽傷 □重傷 □応答有<br>出社可否: □不可 □概ね1時間以内 □概ね3時間以内 □出社済 □その他<br>家族の安否: □不明 □全負無事 □負傷者有り □不明者有り □重大事故有り<br>家屋の状態: □不明 □無事 □半壊 □全壊                                                                                                    |
| 返答日時      | 年 月 日 時 分から 年 月 日 時 分から https://www.second.com/second/second |
| その他条件     | □コメントあり □ 電話音声あり □ 追加連絡対象者 □ 未確認メッセージ □ 連絡先未登録(メール)                                                                                                    |
| ▲検索条件を閉じる | ▼表示条件を聞く                                                                                                    |

### 2-3)安否確認メールが届かない

### ※2利用者が送信対象になっていた場合-送信結果の確認

#### 1.送信履歴の[確認]ボタン⇒送信詳細の[確認]ボタンの順にクリックします。⇒※4へ

|                                   | 3:自動削除対象外に設                                   | 定した災害。それ以外は                |                                                                                                    |                                          |      |    |                          | 総件数:4 | 44件 ペー   | ÷73 -                  |           |               |    |
|-----------------------------------|-----------------------------------------------|----------------------------|----------------------------------------------------------------------------------------------------|------------------------------------------|------|----|--------------------------|-------|----------|------------------------|-----------|---------------|----|
|                                   | 災害名                                           | 発生日時                       | 登録者 災害                                                                                                    | 影響区分                                     | 災害状況 |    | 初動日時                     | 解除日時  | 安否<br>状況 | 現地<br>状況               | メール<br>送信 | 送信履歴          | 削除 |
|                                   | 災害222                                         | 2016/01/08 16:28           | セコムサポート総 震災<br>合管理者                                                                                                    | () 災害                                    |      | 変更 | 2016/01/08 16:30         |       | 確認       | 確認                     | 作成        | 確認            |    |
|                                   | <u>5rrr</u>                                   | 2015/12/25 13:00           | セコムサポート総合 合管理者 合用                                                                                                    | 1、 災害訓練                                  |      | 変更 | 2015/12/25 13:00         |       | 確認       | 確認                     | 作成        | 確認            |    |
|                                   | [メール作<br>指定した<br>す。                           | ‡名]をクリックする。<br>宛先が確認出来ま    | 送信順                                                                                                    | ·لر<br>1                                 | ール件名 |    | 送信日時<br>2016/02/26 17:00 | 送信者   | 管理者      | 送信 <sup>;</sup><br>送信; | 伏況<br>済み  | 送<br>詳細<br>確認 |    |
| ※3 利用者が送信対象にな<br>1.[メール件名]をクリックし、 | <b>っていなかった場合</b><br>宛先に指定された組織<br>メール詳細(組織単位) | <b>含-指定された宛</b><br>を確認します。 | 先の確認                                                                                                    |                                          |      |    |                          |       |          |                        |           |               |    |
|                                   |                                               | メール本文                      | セコムサポート<br>● 〇 〇 〇 様<br>月 日 時 分<br>震度 の地震がありました。<br>あなたの安否状況を速やかに報告<br>■ インターネットで報告<br>*下記のURLからアクセス<br>http://www0e-kakushin.com/ean<br>■ メールに返信して報告<br>*件名を削除後、件名に下記の番号<br>1 安全<br>2 軽傷<br>3 重傷<br>3 重傷 | にて下さい。<br>pi/SimLogindo?z=****<br>号のみを入力 | **** | 58 |                          |       |          |                        |           |               |    |

■電話で報告 03-3513-7600

ロセコムトラストシステムズHP http://web.secom-sis.co.jp/ ■トップメニュー

https://www.e-kakushin.com/login

 $\leftarrow$ 

閉じる

セコム安否確認サービス

01 本社

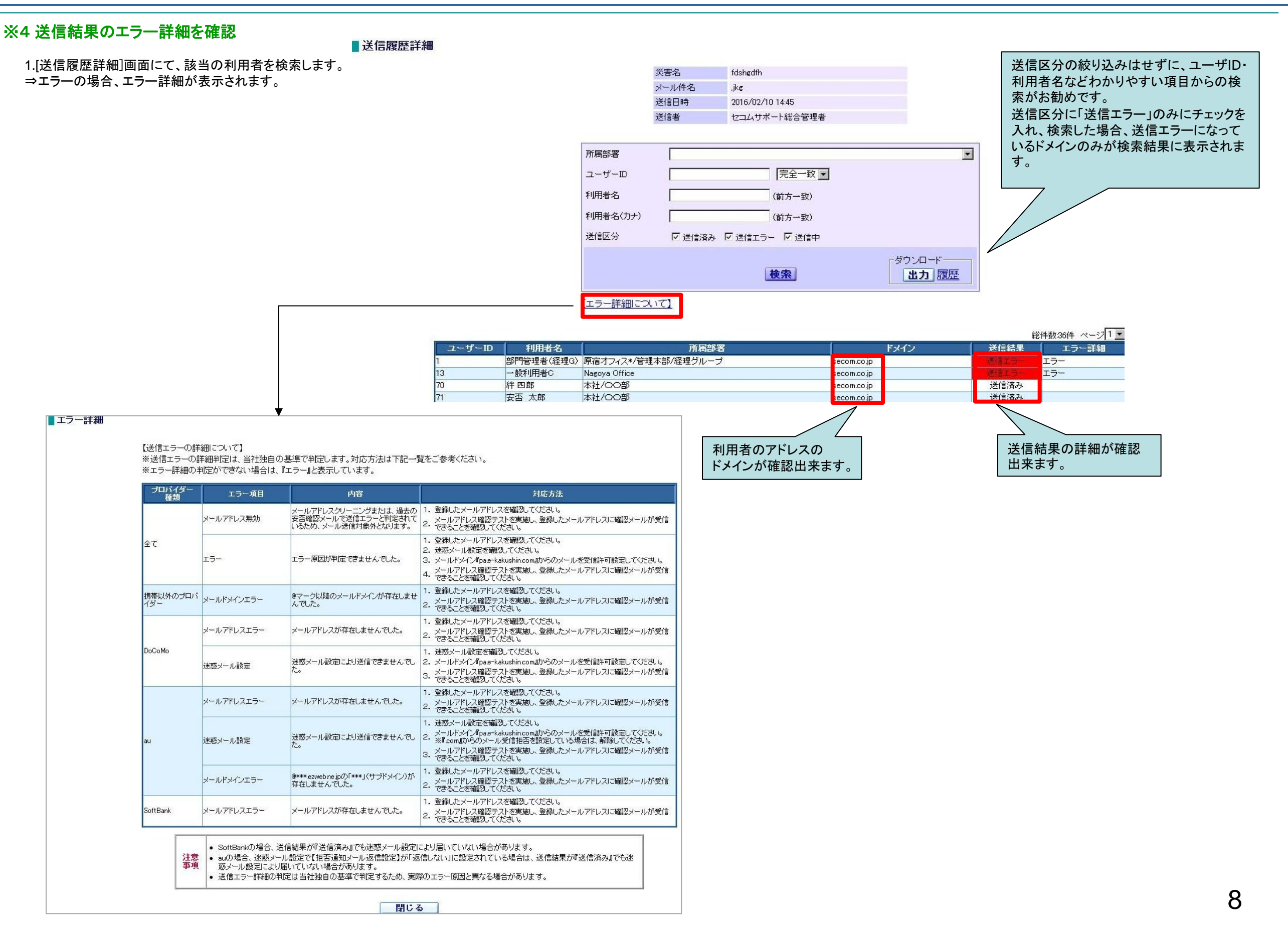

安否報告が集計されない原因として考えられる原因は下記の3つです。どの部分に原因があるのかをご確認頂くようお願い致します。 ・災害種別「新型インフルエンザ」や連絡網管理など、メール返信での報告が出来ない災害(連絡)に対してメール返信した。 ・登録アドレスと一致しないアドレスから返信した。(転送先のメールアドレスからの返信、ドコモのシークレットコードご利用など) ・メール返信時、該当災害の災害状況が「災害モード」以外となっていた。(未処理、確認中、解除)

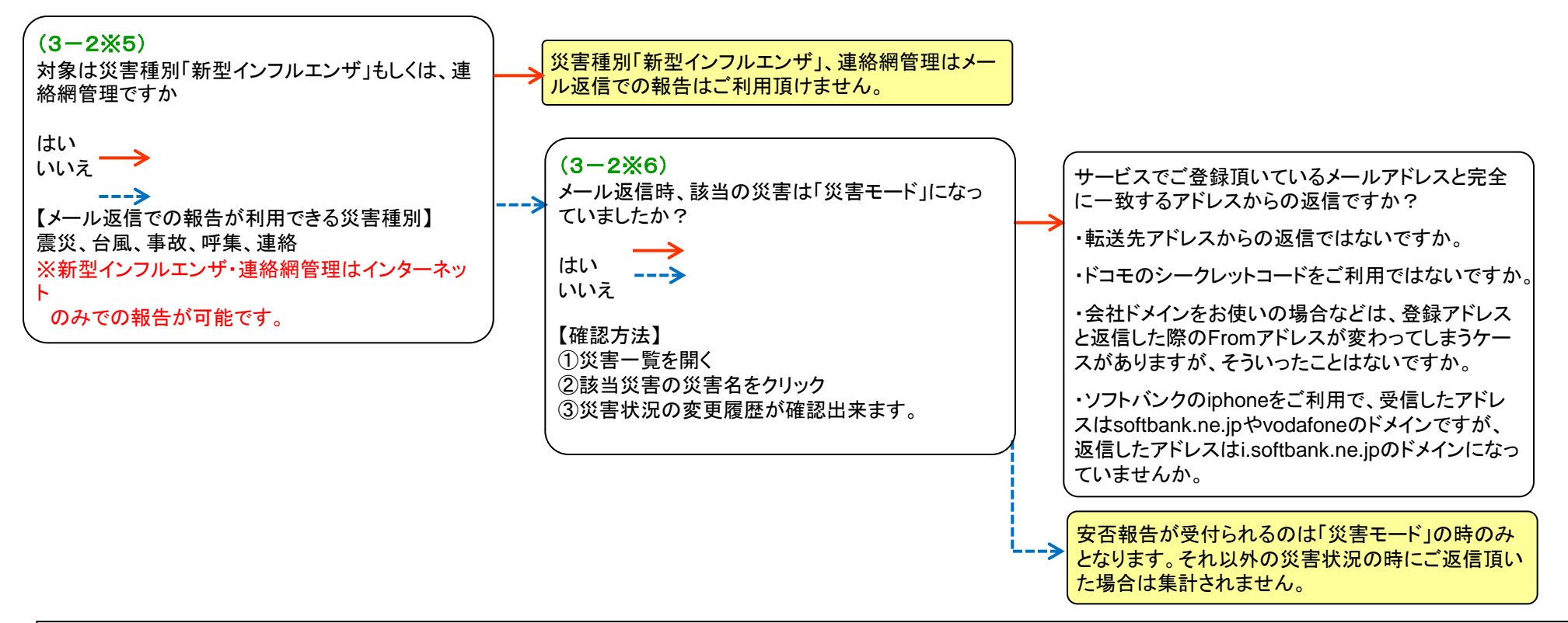

#### ■■参考■■

【ドコモのシークレットコードとは】

携帯電話の番号をそのままメールアドレスとしてご利用頂いている場合、メール受信時はあらかじめ設定されたシークレットコードが付加されたアドレス宛にメール送信されないと受信出来ませんが、 送信時は、該当のコードがマスクされて送信されるため、登録アドレスと送信元アドレスが不一致となります。

・登録アドレス:xxxx0900000000@docomo.ne.jp ※xxxxの部分がシークレットコード

・返信時のFromアドレス:090000000@docomo.ne.jp

【災害モード以外の災害状況の時に返信した安否報告メールはどうなるか】 災害モードとなっている災害で、かつ対象となっている災害が他にある場合は、そちらに集計されます。 上記災害がない場合は、どこにも反映されません。また、利用者の方にエラー等の通知は送信されません。

【メール返信で報告できる災害種別以外の災害(連絡)に対して返信した場合、返信した安否報告メールはどうなるか】 災害モードとなっている災害で、かつ対象となっている災害が他にある場合は、そちらに集計されます。 上記災害がない場合は、どこにも反映されません。また、利用者の方にエラー等の通知は送信されません。

### ※6メール返信時の災害状況を確認

1.メニューから「災害管理」を選択します。 2.[災害一覧]を選択します。 **∅-革新**安否確認サービス HOME 災害管理 連絡網管理 マスタ管理 新規災害 災害一覧 ※5 対象の災害種別を確認 ⇒新型インフルエンザ・連絡網 3.該当の災害名をクリックします。 管理の場合、メール返信での 報告は出来ません。 総件数:44件 ページ3 -■: 自動削除対象外に設定した災害。それ以外は一定期間で削除されます。 災害 種別 災害区分 安否状況 現地状況 メール 送信 展歴 災害名 発生日時 登録者 - With 初動日時 解除日時 削除 2016/01/08 16:28 セコムサポート総 震災 合管理者 <u> 災害222</u> 災害 〒 変更 2016/01/08 16:30 確認 確認 作成 確認 2015/12/25 13:00 セコムサポート総合風 災害訓練 変更 2015/12/25 13:00 確認 確認 作成 確認 5rrr メール返信時の災害状況を 確認出来ます。 ■災害情報 災害名 災害222 災害名力ナ サイガイ 発生日時 2016年01月08日 16時28分 《害種別 震災 発生場所 4 詳細 削除予定日:2016年07月06日 総害の自動削除 □削除対象外にする 変更日時と災害状況を見て、メール返信時の 登録 災害モードを確認します。 ⇒※安否報告は「災害モードの時のみ」、 ■災害状況変更履歴 集計されます。 災害状況 管理者への連絡事項 操作者 変更日時 您#平--登録者 セコムサポート総合管理者 2016/01/08 16:30 解除 セコムサポート総合管理者 2016/03/08 10:23 変更者 変更者 セコムサポート総合管理者 2016/03/08 10:23 災害干ー 閉じる

安否報告が集計されない原因として考えられるものは下記の3つです。どの部分に原因があるのかをご確認頂くようお願い致します。

・タイムアウト等により報告が完了出来ていなかった。

別の災害へ報告した。

・別のユーザーとして報告した。

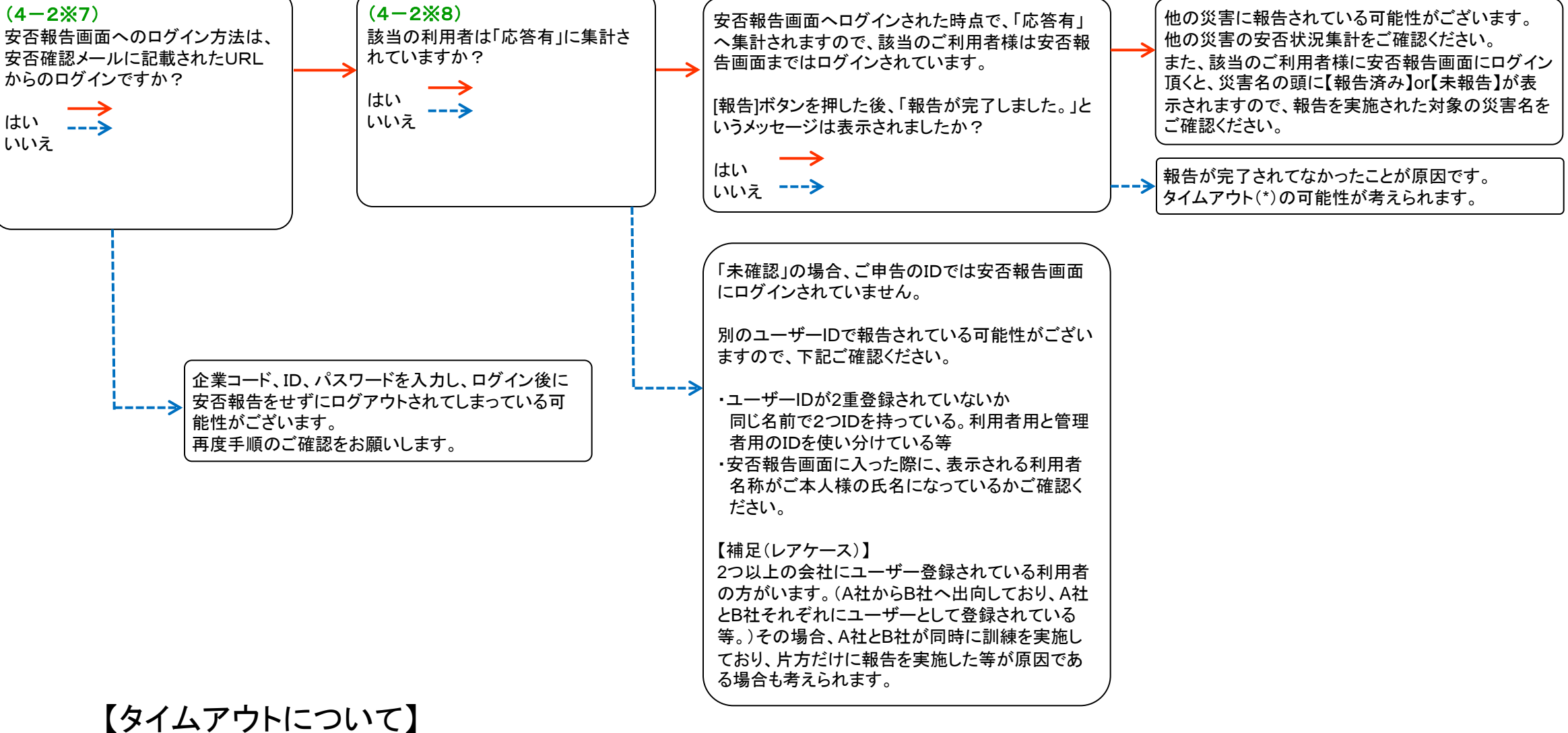

30

5

#### (単位:分)利用者 管理者 (単位:分) 共通基盤 (単位:分) 簡易ログイン 30 10 PC スマートフォン SSLログイン 30 30 簡易ログイン 5 5 携帯 SSLログイン 5 5

### ※7 安否報告画面へのログイン方法を確認する

⇒安否確認メールに記載されたURLからログインしましたか?

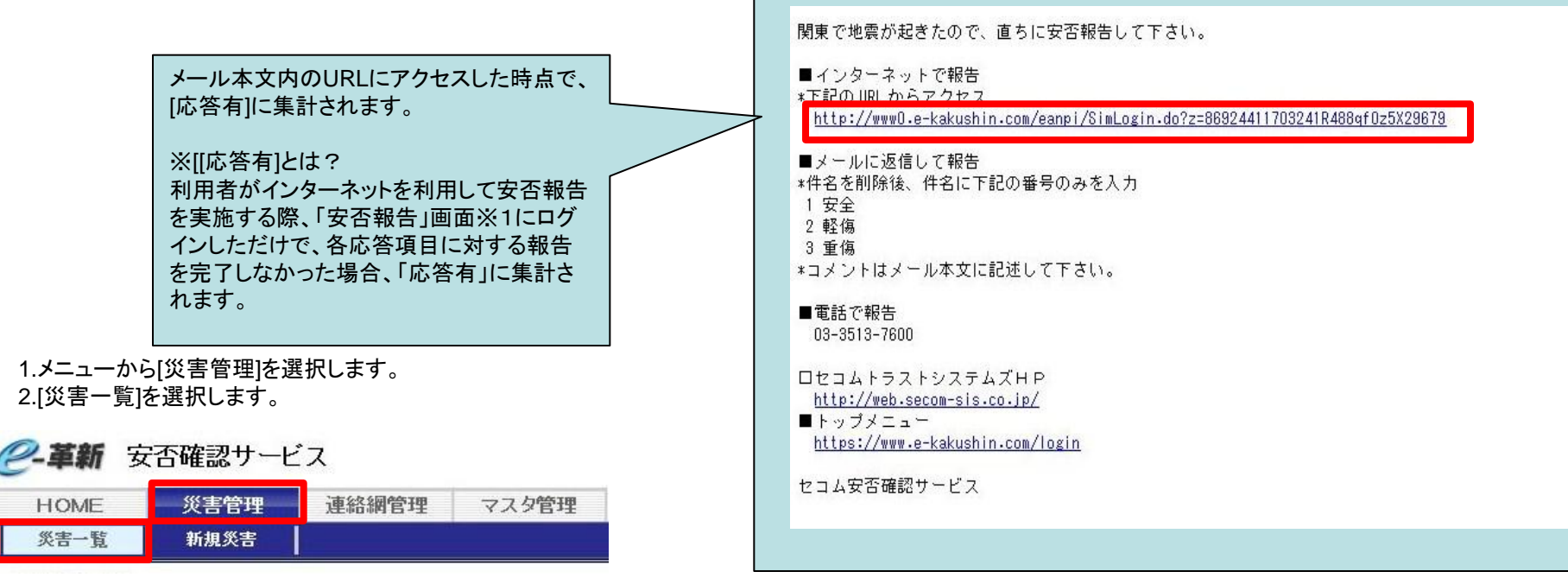

#### 3.安否状況集計画面を表示する災害の安否状況[確認]ボタンを押します。

| <ol> <li>自動削除対象外に設</li> </ol> | 定した災害。それ以外は      | 一定期間で削除さ         | れます。     |      |             |                  |      |          |          | 総件数:4     | 4件 べー    | -ジ3 |
|-------------------------------|------------------|------------------|----------|------|-------------|------------------|------|----------|----------|-----------|----------|-----|
| 災害名                           | 発生日時             | 登録者              | 災害<br>種別 | 災害区分 | 災害状況        | 初動日時             | 解除日時 | 安否<br>状況 | 現地<br>状況 | メール<br>送信 | 送信<br>履歴 | 削除  |
| <u>災害222</u>                  | 2016/01/08 16:28 | セコムサポート総<br>合管理者 | 震災       | 災害   | ※害モー 変更     | 2016/01/08 16:30 |      | 確認       | 確認       | 作成        | 確認       |     |
| <u>5rrr</u>                   | 2015/12/25 13:00 | セコムサポート総<br>合管理者 | 台風       | 災害訓練 | ◎ 書モード ▼ 変更 | 2015/12/25 13:00 |      | 確認       | 確認       | 作成        | 確認       |     |

### ※8該当の利用者の応答結果を確認する(未確認or応答有)

#### ■安否状況集計

HOME

災害一覧

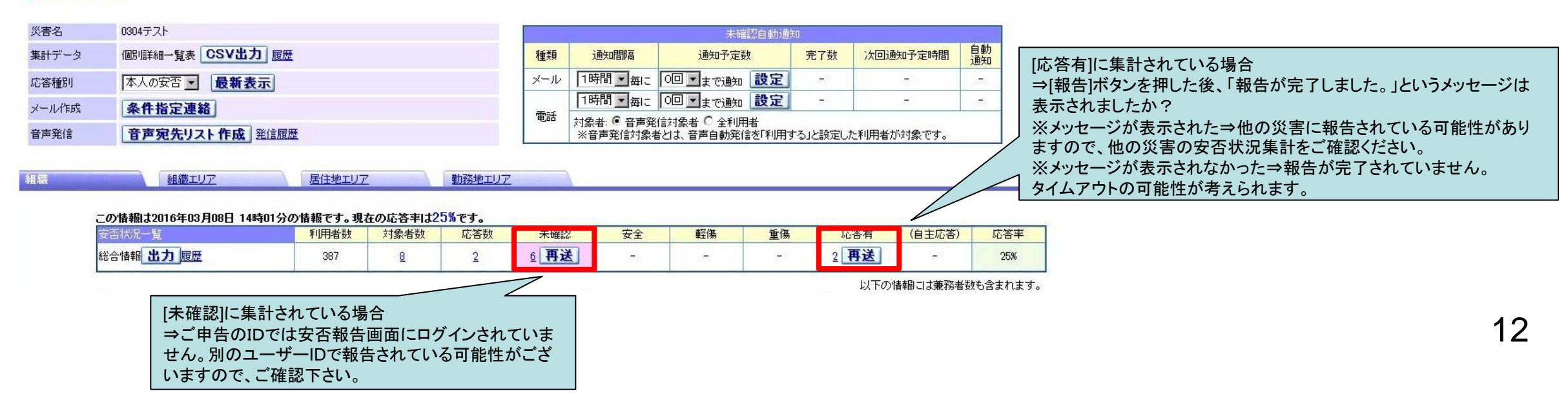